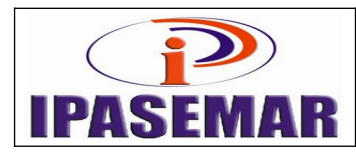

#### Manual – 26

# Emissão de Certidão de Tempo de Contribuição

| Histórico das alterações |            |                    |  |  |
|--------------------------|------------|--------------------|--|--|
| Revisão                  | Data       | Descrição          |  |  |
| 00                       | 21/8/2017  | Elaboração inicial |  |  |
| 01                       | 03/05/2021 | Revisão            |  |  |
| 02                       | 17/08/2022 | Revisão            |  |  |
|                          |            |                    |  |  |

#### 1 - Unidade gestora:

Centro de Processamento de Dados.

#### 2 - Regulamentação utilizada:

Portaria 1.467, de 02 de junho de 2022.

#### 3 - Objetivo:

Este manual tem por objetivo determinar as responsabilidades dos envolvidos neste processo, bem como descrever como deve ser executado o processo de emissão de Certidão de Tempo de Contribuição, assegurando desta forma a padronização de execução, desempenho, qualidade e reprodutividade deste processo.

#### 4 - Aplicação:

Aplica-se às áreas de Centro de Processamento de Dados, Recepção, Diretoria de Benefícios, Diretoria Administrativa e Presidência.

#### 5 - Definições:

CPD: Central de Processamento de Dados.

#### 6 - Mapeamento do processo:

Pegar número no controle de processo;

Todos os processo tem que ser lançados na planilha de controle de documentos(CPU DIRETORIA ADMINISTRATIVA);

| Elaborado:                  | Aprovado:        | Código e revisão:<br>02 | M-26 – Rev.02 |
|-----------------------------|------------------|-------------------------|---------------|
| Rosemberg Monteiro da Silva | Silvania Ribeiro | Data: 17/08/2022        | 21/8/2017     |

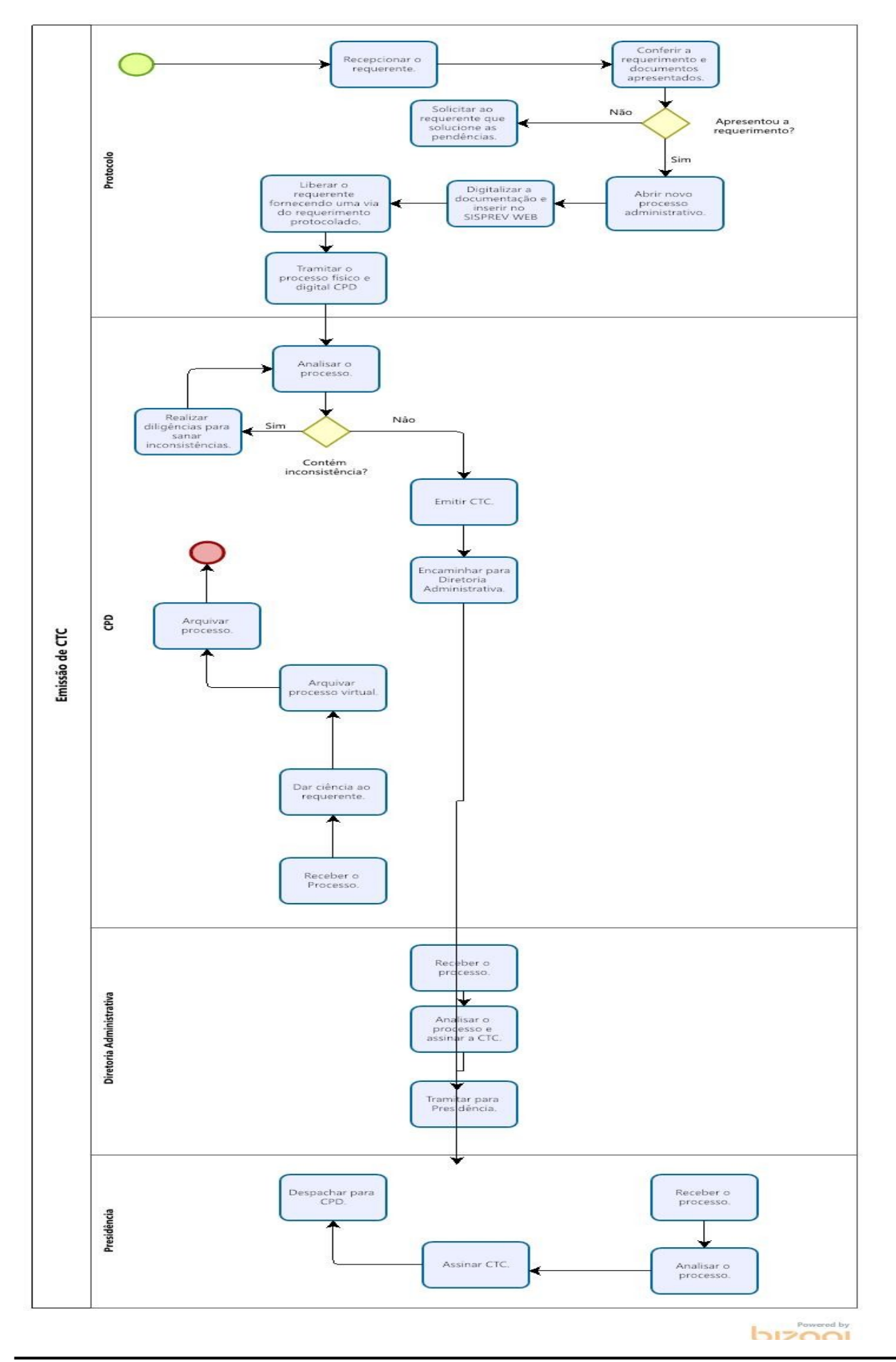

## 7 - Descrição das atividades:

### Passo 10:

Lançar os dados levantados no SISPREV WEB:

- Menu Cadastro;
- Segurados;
- Localizar o servidor no campo Descrição;
- Entrar no Cadastro;
- Acessar Remuneração;
- No campo Inserir/Alterar, inserir os dados;
- Verificar todos os dados pessoais do servidor na opção Dados Pessoais;
- Checar o cargo ocupado na opção Cargo Ocupado;
- Retornar no sistema para a Consulta de Segurados;
- Excluir o servidor na opção Excluir;
- Uma vez excluído, voltar para o Menu Cadastro, opção Excluídos;
- Localizar o servidor no campo Descrição;
- Escolher a opção CTC;
- Voltar para o Menu Cadastro;
- Opção Ex Segurado CTC;
- Localizar o servidor no campo Descrição;
- Clicar no campo Editar;
- Conferir novamente as informações;
- Clicar em Avançar;
- Na aba Informações, clicar em Editar;
- Realizar a edição das informações;
- Na aba Informações, clicar em Frequência;
- Lançar as faltas, licenças, licenças sem vencimentos, suspensões e outros;
- Na aba Informações, clicar em Remunerações;
- Confirmar os lançamentos efetuados;
- Acessar o Menu Administrativos;
- Processos;
- Escolher o setor responsável pela emissão do CTC;
- Clicar na opção Novo Processo, Processo Administrativo;
- No filtro Assunto, escolher Certidão de Tempo de Contribuição;
- No box "Selecione o Tipo de Interessado" flegar a opção Ex-segurado;
- No campo Interessado, localizar o servidor;
- No campo Descrição, informar para onde está indo a certidão;
- Salvar;
- Digitalizar todo o processo;
- Na aba Documentos Digitalizados, escolher a opção Anexar, Selecionar Arquivo, colocar o Título do Arquivo e Anexar Arquivo. Repetir a operação para todos os arquivos;
- Na aba Documentos Digitalizados, selecionar todos os documentos, clicar na opção Todos;
- Na aba Processo Virtual, colocar o número das páginas;
- Na tela de Controle de Documentos do Processos, indicar/flegar os documentos que foram digitalizados;
- Tramitar para o setor CPD

# Passo 30:

## Setor de Processamentos de dados

Entrar no SISPREV:

- Recebe o processo
- Após analise a documentação pertinente ao processo para verificar a existência de inconsistência;
- Clicar no botão Emitir Certidão, Certidão de Tempo de Contribuição;
- Preencher o campo Para Aproveitamento no (a) e o campo Fonte de Informação;
- Clicar em Confirmar;
- Clicar em Visualizar;
- Será emitido um documento de rascunho (que será recibado pelo servidor);
- Dados ok? Se não, corrigir os erros;
- Se ok, emitir a certidão. Clicar no botão Emitir Certidão, opção Relação das Remunerações de Contribuições;
- Imprimir;
- Tramitar para Diretoria Administrativa conferencia e assinatura.

# Passo 40:

#### Analise Diretoria de Administrativa

Entrar no SISPREV:

- Recebe o processo
- Após analise a documentação pertinente ao processo para verificar a existência de inconsistência;
- Assinar certidão;
- Tramitar para presidência para assinatura

# Passo 50:

Analise da presidência. Entrar no SISPREV:

- Recebe o processo
- Assinar documento físico;
- Tramitar para a CPD para demais tramites;

# Passo 60:

# Setor de Processamentos de dados

Entrar no SISPREV:

- Recebe o processo
- chamar requerente para receber CTC;
- Digitalizar CTC;
- Arquivar processo virtual.

# 8 - Documentos vinculados a este manual:

- Requerimento em duas vias, informando para qual Instituto de previdência será enviado a devida certidão;
- Portaria de Nomeação;
- Portaria de Exoneração;
- Certidão de Tempo de Serviço;

- Portaria de Licença Sem Vencimento em caso de afastamento;
- CPF;
- RG;
- Comprovante de residência.